## LAMPIRAN A

## CONTOH PERHITUNGAN

Perhitungan nilai kekerasan dengan menggunakan metode hardness vickers (HV).

Contoh perhintungan yang digunakan adalah sampel diameter 20 mm dengan waktu tahan 5 detik, rumus yang akan digunakan adalah rumus 2.1.

HVN = 1,854 
$$\frac{P}{D^2}$$

Keterangan :

HVN = Hardness Vickers Number
P = Beban yang Diberikan (kgf)
d = Diagonal (mm)

dengan Nilai d yang didapatkan hasil dari rata-rata nilai d1 dan d2.

Diketahui :

d1 = 26  
d2 = 25  
p = 300  
d = 
$$\frac{26+25}{2}$$
  
d = 25,5  
HVN = 1,854  $\frac{300}{25,5^2}$   
=  $\frac{556320}{650,25}$  = 855,54 HV

## LAMPIRAN B

DATA HASIL PENELITIAN

Data yang didapatkan yaitu hasil nilai kekerasan dan contoh cara menganalisa mikro struktur untuk mendapatkan fraksi volume dapat dilihat sebagai berikut :

| Titik<br>Indentasi<br>(mm) | HV 5s      | HV 7s      | HV 9s      |
|----------------------------|------------|------------|------------|
| 0                          | 639,264579 | 541,587467 | 735,629752 |
| 2                          | 630,683944 | 673,052552 | 616,078029 |
| 4                          | 618,133333 | 666,083979 | 666,083979 |
| 6                          | 232,177046 | 628,565779 | 786,251343 |
| 8                          | 208,134267 | 730,308759 | 697,088261 |

Tabel B.1 Data Kekerasan Hasil Perlakuan Panas Diameter 20 mm

Tabel B.2 Data Kekerasan Hasil Perlakuan Panas Diameter 25 mm

| Titik<br>Indentasi<br>(mm) | HV 5s      | HV 7s      | HV 9s      |
|----------------------------|------------|------------|------------|
| 0                          | 598,032787 | 697,088261 | 661,498216 |
| 2                          | 607,958473 | 709,591837 | 675,399726 |
| 4                          | 792,196511 | 792,196511 | 771,677954 |
| 6                          | 754,718517 | 807,357823 | 743,720944 |
| 8                          | 618,133333 | 768,811929 | 717,256139 |
| 10                         | 735,629752 | 876,039305 | 807,357823 |

Tabel B.3 Data Kekerasan Hasil Perlakuan Panas Diameter 32 mm

| Titik<br>Indentas | HV 5s      | HV 7s      | HV 9s      |
|-------------------|------------|------------|------------|
| i (mm)            |            |            |            |
| 0                 | 771,677954 | 749,189462 | 749,189462 |
| 2                 | 639,264579 | 735,629752 | 845,570717 |
| 4                 | 725,045289 | 738,312083 | 751,946367 |
| 6                 | 673,052552 | 754,718517 | 659,223074 |
| 8                 | 590,26621  | 749,189462 | 852,202619 |
| 10                | 246,568421 | 684,912281 | 822,95858  |
| 12                | 242,974551 | 746,447692 | 727,669885 |
| 14                | 271,698666 | 339,16781  | 807,357823 |

1. Buka *software ImageJ* hingga terbuka tampilan *ImageJ* seperti gambar dibawah ini

| 🛓 ImageJ                                            |   | x     |
|-----------------------------------------------------|---|-------|
| File Edit Image Process Analyze Plugins Window Help |   |       |
|                                                     | P | $\gg$ |
| Magnifying glass (or use "+" and "-" keys)          |   |       |

2. Klik tab File lalu pilih tab Open untuk membuka gambar yang ingin dianalisa

fraksi volume martensitnya

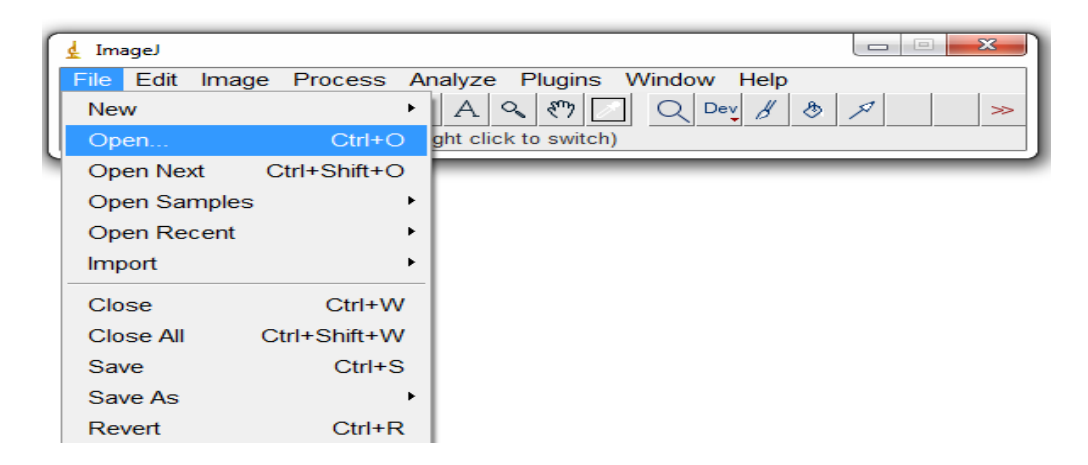

3. Pilih gambar yang akan dilakukan analisa fraksi volumenya lalu klik open

| 🛓 ImageJ           |                     |                        |              |               | $\times$ |
|--------------------|---------------------|------------------------|--------------|---------------|----------|
| File Edit In       | nage Process        | Analyze Plugin         | is Window He | elp           |          |
|                    | Ŋ ∕ ۲ ***           | <u>A</u> & M           |              | 4 & A         | >        |
| "Oval", elliptical | or brush selection: | s (right click to swit | cn)          |               |          |
| 실 Open             |                     |                        |              |               | ×        |
| Look in:           | Antara              |                        | ▼ ← €        | <b>*</b>      |          |
| Quick access       |                     |                        | The          | 1             |          |
| Desktop            |                     |                        |              |               |          |
|                    | Composite 20.5      | Composite<br>20-5 ing  | PA230001.JPG | PA230002.JPG  |          |
| Libraries          |                     | 20 5.109               |              |               |          |
| This PC            | PA230003.JPG        |                        |              |               |          |
|                    | File name:          |                        |              | ▼ <u>O</u> pe | en       |
|                    | Files of type:      | All Files (*.*)        |              | ▼ Can         | cel      |

4. Lalu apabila gambar telah muncul pilih *Image* lalu *Adjust* dan klik *Threshold* untuk mengetahui fraksi volume ferite-pearlite atau martensit.

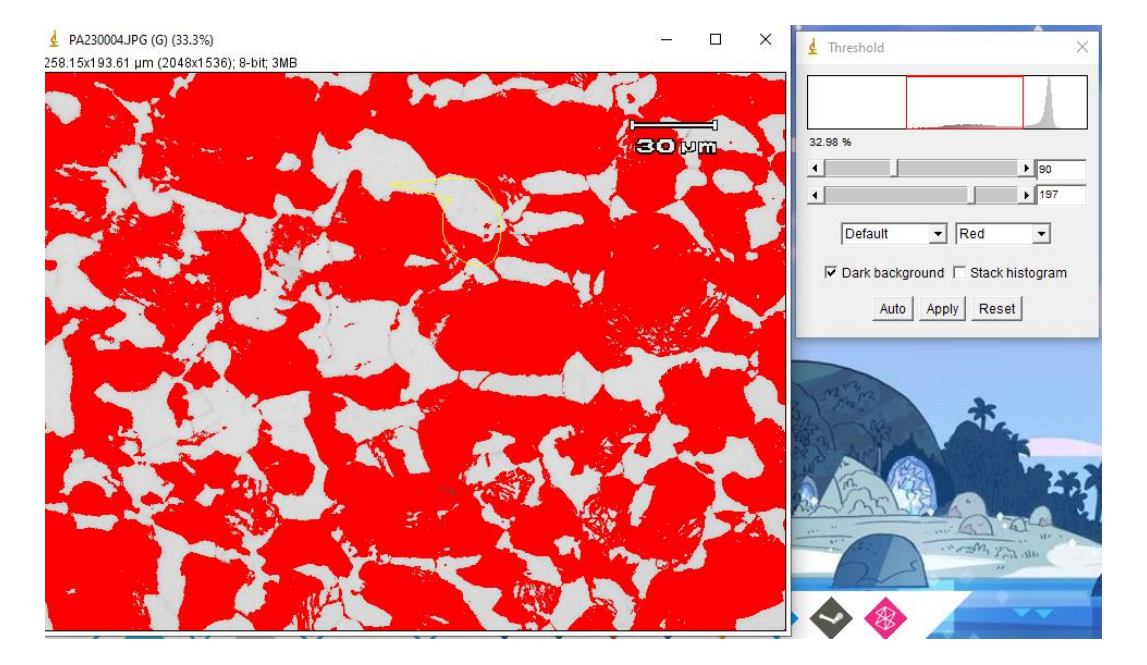

Gambar B.1 Langkah – Lagkah Menggunakan Software ImageJ Untuk

Mendapatkan Fraksi Volume

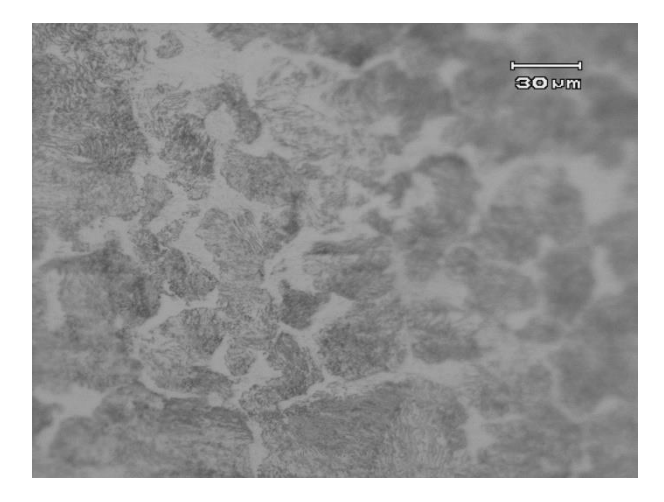

Gambar B.2 Struktur Mikro Sebelum Dilakukan Induction Treatment

LAMPIRAN C

GAMBAR ALAT DAN BAHAN

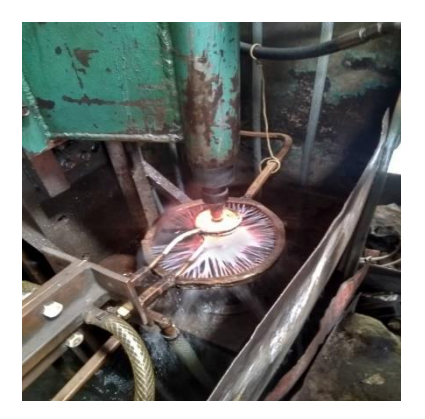

Gambar C.1 Induction Electromagnetic Furnace

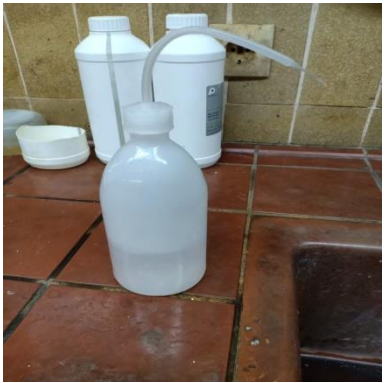

Gambar C.3 Ethanol

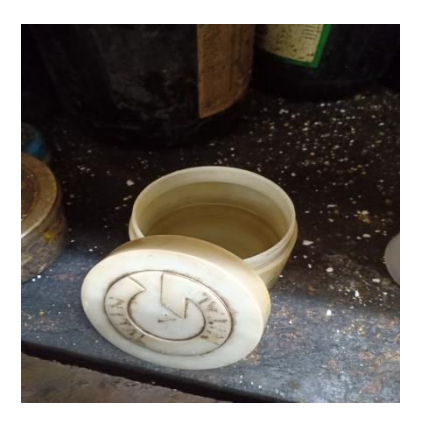

Gambar C.5 Larutan Nital 2%

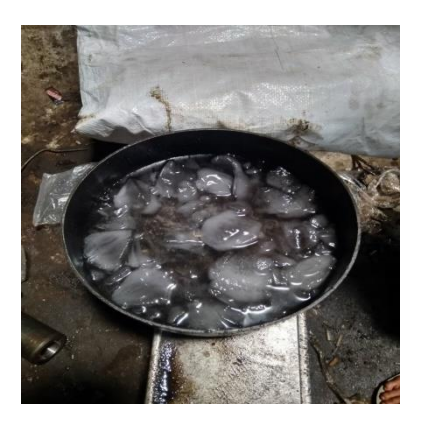

Gambar C.2 Air Es

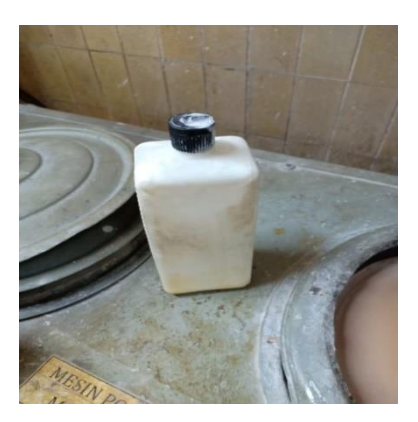

Gambar C.4 Pasta Alumina

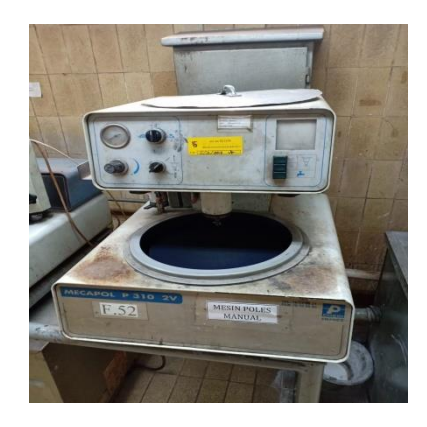

Gambar C.6 Mesin Polishing

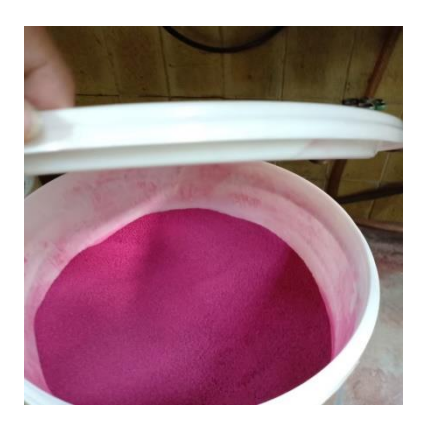

Gambar C.7 Bakelit

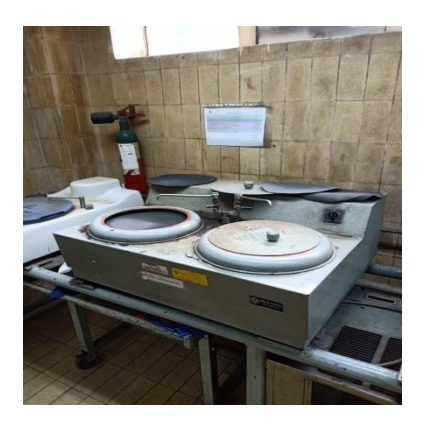

Gambar C.8 Alat Grinding

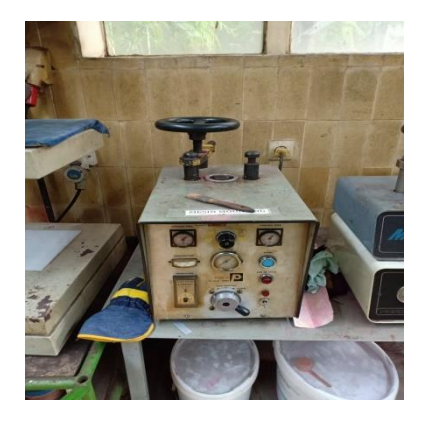

Gambar C.9 Mesin Mounting

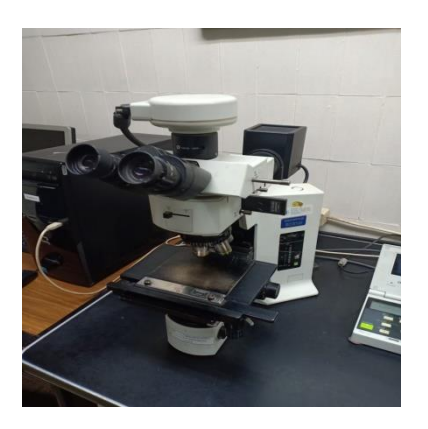

Gambar C.11 Mikroskop Optik

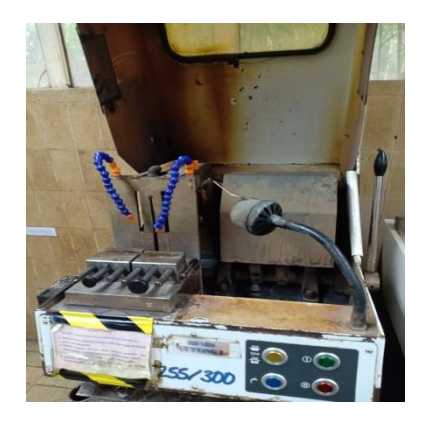

Gambar C.10 Alat Cutting

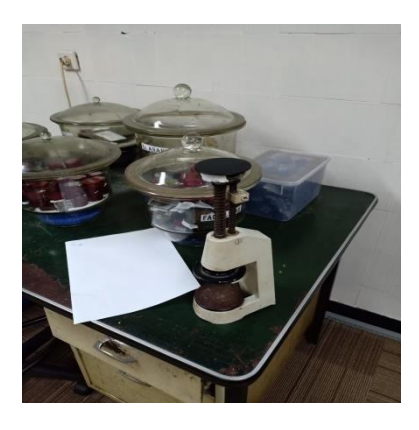

Gambar C.12 Alat tekan

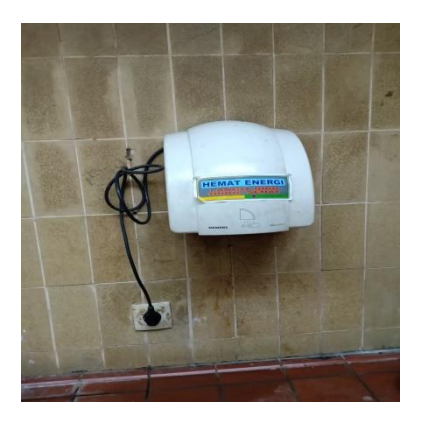

Gambar C.13 Alat Pengering

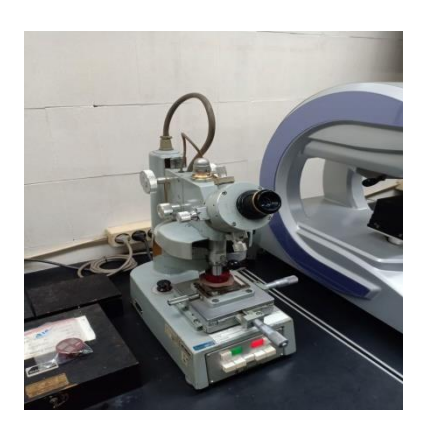

Gambar C.15 Uji Kekerasan Microvickers

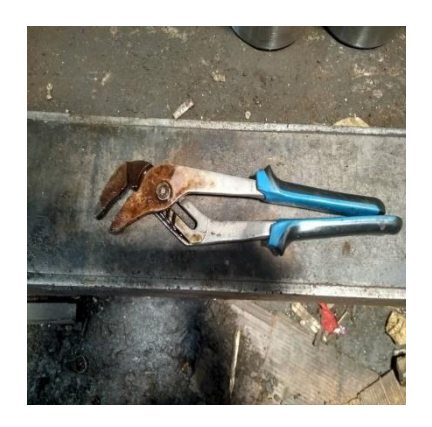

Gambar C.14 Tang Tangan